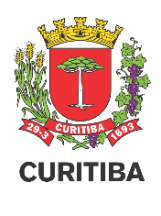

# PARCELAMENTO DO SOLO

# Protocolo Eletrônico USUÁRIO 00 MANUAL

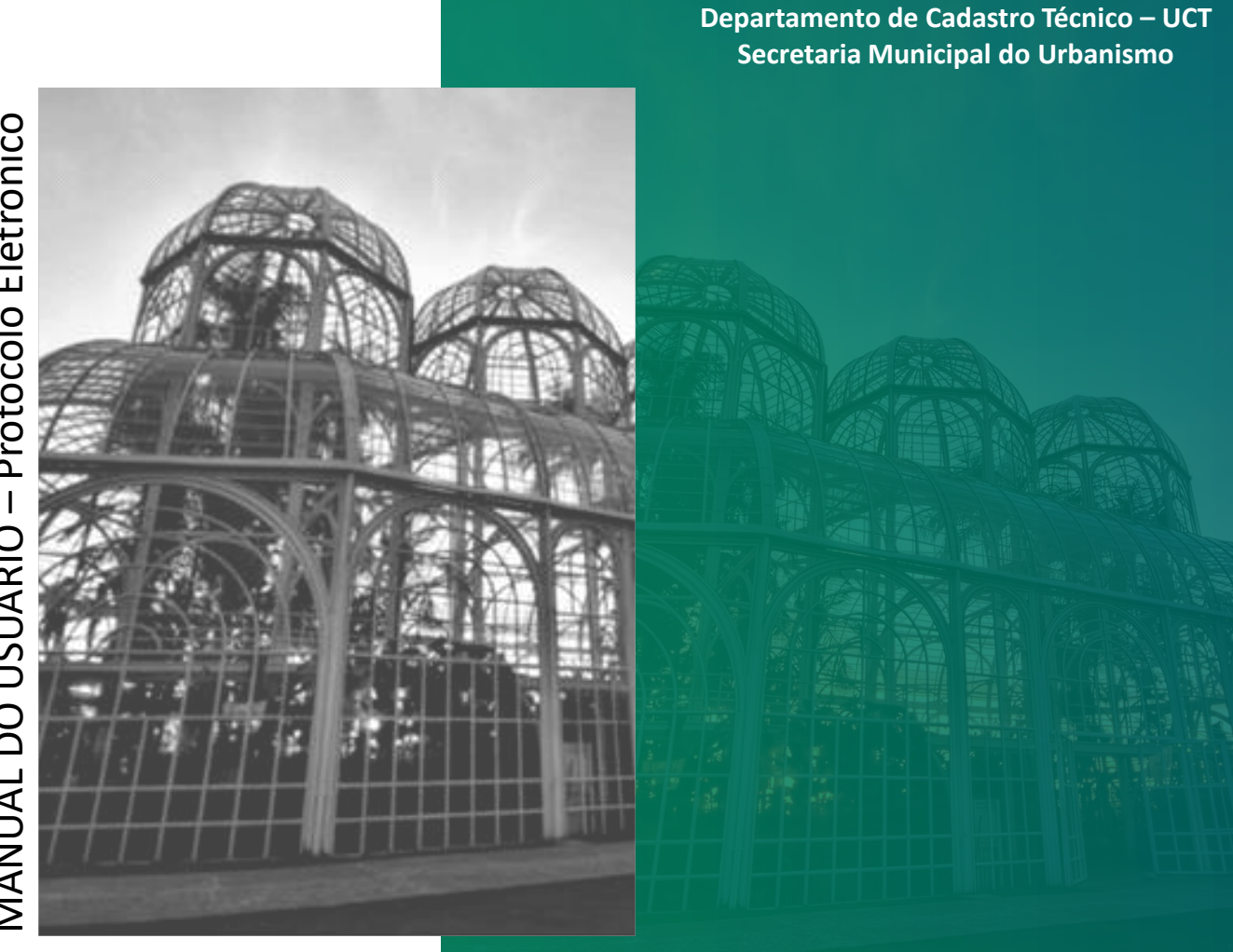

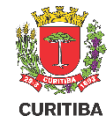

# Serviço Online

O serviço de aprovação de projetos do Parcelamento do Solo passará a ser feito de forma eletrônica e online junto à Secretaria Municipal do Urbanismo, a partir do dia 07/07/2020.

Assim, a partir dessa data a aprovação de projetos de Cadastramento, Regularização, Unificação e Subdivisão de lotes deverá ser solicitada por meio do Portal de Serviços da Prefeitura Municipal de Curitiba.

Para acessar os serviços no Portal, o requerente deverá fazer, previamente, o seu cadastro no e-cidadão, conforme informações a seguir.

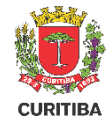

# **Processo de Parcelamento**

O procedimento de parcelamento do solo destina-se à aprovação de projeto de alteração da configuração de lotes pertencentes a loteamentos aprovados, mediante sua Subdivisão e/ou Unificação. Destina-se também ao Cadastramento de Lotes de plantas não aprovadas no município, ou a Regularização de Lotes que apresentem divergências em relação à planta aprovada.

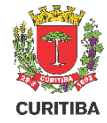

- 1. Acesse os serviços através do site: https://www.curitiba.pr.gov.br/
- 2. Clique em "Entrar" para realizar o Login no e-cidadão;

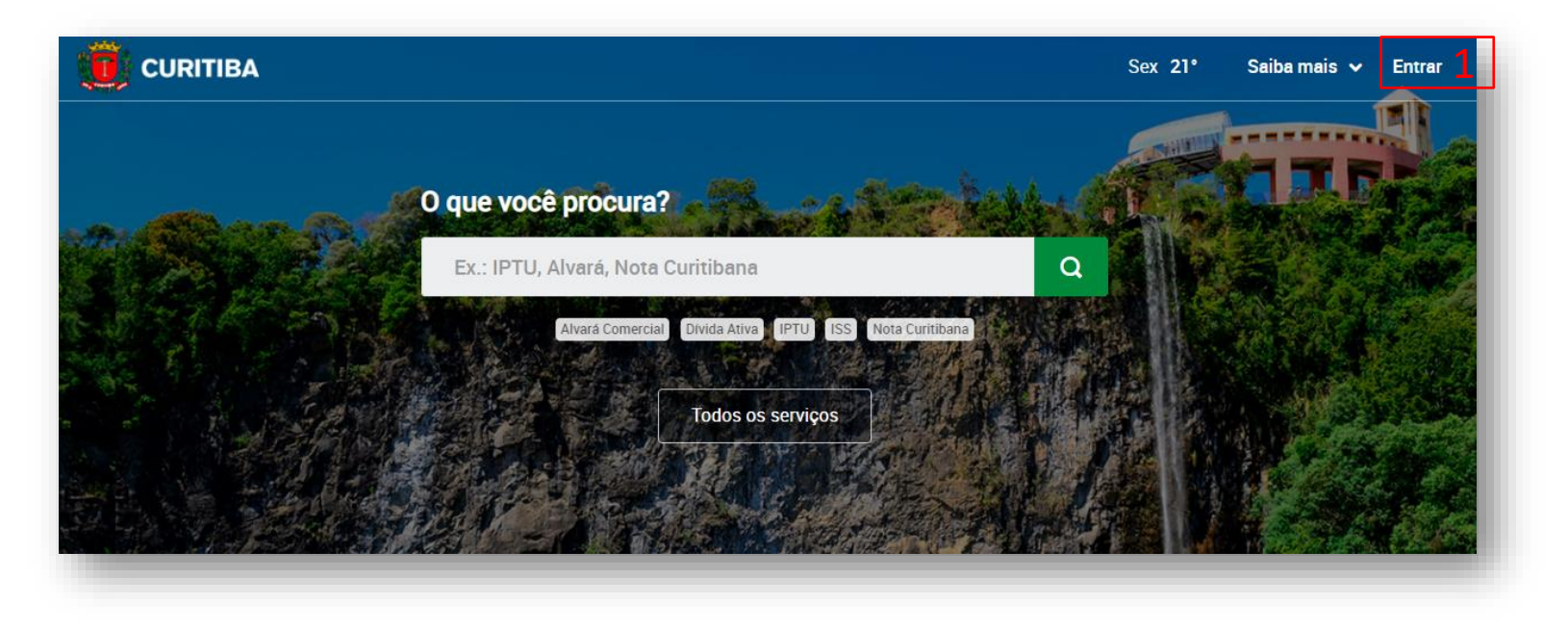

- 1. Acesse através do CPF e Senha;
- 2. Ou utilize Certificado Digital;

#### e-Cidadão Portal PMC Entre ou Cadastre-se Selecione uma das opções abaixo para prosseguir Utilizar CPF 1 **Q** Utilizar Certificado Digital 2 Aiuda Termos

 Caso não tenha cadastro clique em "Novo Cadastro"

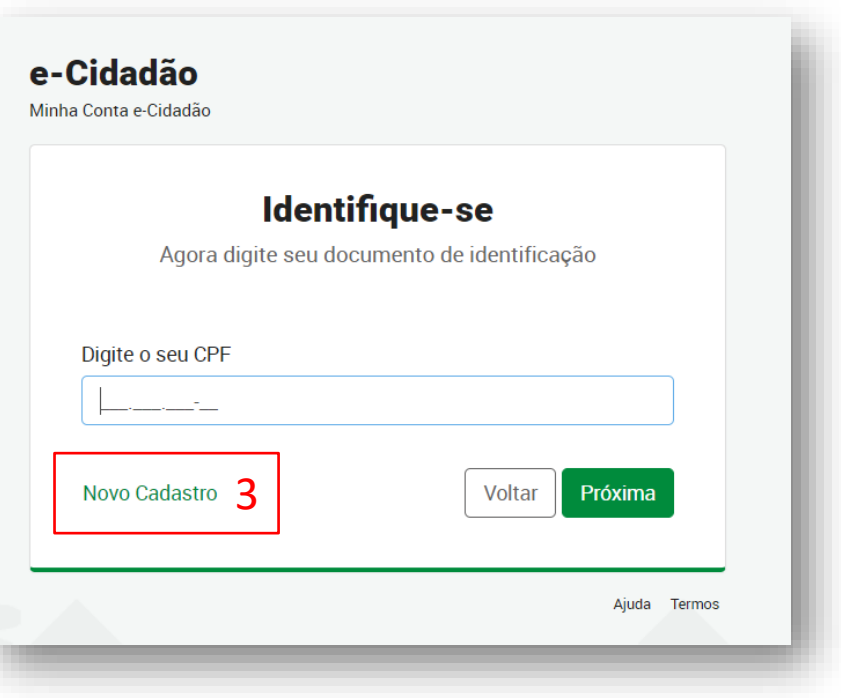

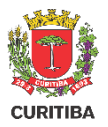

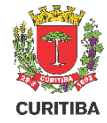

- 1. Verifique seu nome após o acesso;
- 2. Digite o serviço desejado e clique sobre a lupa;

| Olá, <mark>Jônatas Pimentel Lemos.</mark> 1<br>O quê você procura? |   | Notificações                                                                            |  |  |  |
|--------------------------------------------------------------------|---|-----------------------------------------------------------------------------------------|--|--|--|
| Parcelamento do Solo                                               | 2 | O seu cartão transporte nº 1.758.386 tem um saldo de<br>R\$ 53,45. <u>Acesse a URBS</u> |  |  |  |
| Todos os serviços     Favoritos                                    |   |                                                                                         |  |  |  |

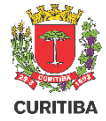

- 1. Clique sobre o Serviço desejado para acessar o Guia de Serviço;
- Ou clique sobre "Serviço Online" para acessar diretamente o formulário;

| CURITIBA Busca                                                                                                 | Qui 13° Saiba mais 🛩 Entra                      |
|----------------------------------------------------------------------------------------------------|-------------------------------------------------|
| licença prévia                                                                                                 | Q                                               |
| Serviços Noticias Eventos Imagens Videos Banco de videos Locais de atendimento Filtros 🗸                       |                                                 |
| 2 resultados em serviços                                                                                       |                                                 |
| Urbanismo<br>Alvará de Demolição<br>É obrigatório o licenciamento prévio para realizar a demolição de qualquer | Acessos recentes                                |
| Serviço anline []                                                                                              | Alvará de Demolição                             |
| PARCELAMENTO DO SOLO                                                                                           | Veja também Perguntas<br>sobre o<br>coronavius? |
| Para obter o alvará de construção de um posto de combustivel é necessária a                                    | ISS Curitiba - Acesso ao<br>Sistema             |
| Serviço online 🛯 2                                                                                             | 100 F-11-2 - 4 - 41-11                          |

# Formulário – Tipos de solicitação

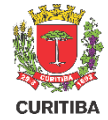

As solicitações de Parcelamento do Solo podem ser dividida nos seguintes tipos:

- 1. Regularização
- 2. Subdivisão
- 3. Unificação
- 4. Cadastramento

Além disso, é possível solicitar mais de um tipo ao mesmo tempo.

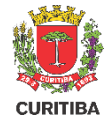

#### **Formulário Inicial**

- Termo de responsabilidade: caso não haja aceite, o formulário não pode ser preenchido. Para visualizar o termo, basta clicar em "conteúdo";
- Campo para escolha de solicitação. Todos os campo com " \* ", são de preenchimento obrigatório;
- Preencher a indicação fiscal do lote e aguardar buscar as informações da base da prefeitura
- Botão para adicionar mais indicações fiscais caso seja necessário.

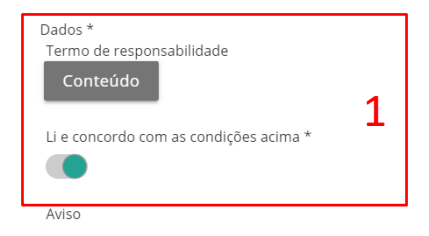

Atenção! Para preencher o formulário, os botões '+' são para adicionar mais valores ao respectivo campo. Para campos verdadeiro/falso, a cor vermelha (círculo para a esquerda) representa o falso, e a cor verde (círculo para a direita) representa o verdadeiro.

| Tipo de Solicitação *<br>Selecione                       | 2 |
|----------------------------------------------------------|---|
| Dados do lote *                                          |   |
| Dados do Lote - Parcelamento Indicação fiscal *          |   |
| Indicação Fiscal resumida (8 números)                    |   |
| • 4                                                      |   |
| Existe(m) protocolo(s) do CMU vinculado(s) ao projeto? * |   |

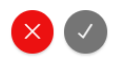

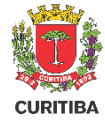

#### Formulário Inicial

- 1. Campos para indicar os protocolos do CMU, caso exista.
- Dados do Proprietário Campos relacionados ao proprietário. Todos os campo com " \* ", são de preenchimento obrigatório;
- 3. Botão para adicionar mais proprietários.

| Existe(m) protocolo(s) do CMU vinculado(s) ao projeto? *                |  |
|-------------------------------------------------------------------------|--|
| Informe o(s) número(s) do(s) protocolo(s) do CMU vinculado ao projeto * |  |
| Dados do proprietário *                                                 |  |
| Y Dados do Proprietário - Parcelamento                                  |  |
| Dados do proprietário *<br>CPF / CNPJ *                                 |  |
| Nome *                                                                  |  |
| E-mail* 2                                                               |  |
| Telefone fixo                                                           |  |
|                                                                         |  |
| Telefone móvel *<br>00-00000-0000                                       |  |
| Endereço                                                                |  |
| • 3                                                                     |  |

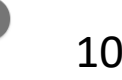

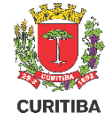

#### **Formulário Inicial**

- Dados do Responsável Técnico Campos relacionados ao proprietário. Todos os campo com " \* ", são de preenchimento obrigatório;
- 2. Categoria Profissional do responsável técnico a ser escolhido pelo solicitante;
- Botão para indicar se o lote é oriundo de retificação administrativa ou judicial ou usucapião
- Campo aberto para solicitante indicar observações a mais da solicitação.

| Dados do responsável técni  | ico *                     |                        |
|-----------------------------|---------------------------|------------------------|
| CPF / CNPJ *                |                           |                        |
|                             |                           |                        |
| Nome *                      |                           |                        |
|                             |                           |                        |
| E-mail *                    |                           |                        |
| Talafara fina               |                           | 1                      |
| 00-0000-0000                |                           |                        |
| Tolofono móvol *            |                           |                        |
| 00-00000-0000               |                           |                        |
| Endereco                    |                           |                        |
| <b>H</b>                    |                           |                        |
| Catagoria profission -1 *   |                           |                        |
| Arguiteto(a)                | Engenheiro(a)             | Técnico(a) / Tecnólogo |
|                             |                           |                        |
| Lote oriundo de retificação | administrativa ou judicia | l ou usucapião? * 2    |
| 0                           |                           |                        |
| Observações                 |                           | Л                      |
|                             |                           |                        |

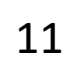

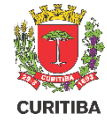

#### **Formulário Inicial**

- Documentos necessários para finalizar a solicitação de Parcelamento do Solo - Todos os documentos com " 3. OBRIGATÓRIO ", são de anexo obrigatório;
- O anexo de documento complementar é aberto para que o solicitante possa anexar complementos de sua solicitação.
- Campo de Descrição referente ao Documento Complementar para que o cidadão indique sobre o que se refere aquele documento em anexo.
- Conteúdo Explicação do documento a ser anexado;
- 5. Indicação de obrigatoriedade do documento;
- 6. Botão para conclusão da solicitação

| Docur      | nentação para Parcelamento do Solo               |                 |            |
|------------|--------------------------------------------------|-----------------|------------|
| •          | <b>↓</b>                                         |                 |            |
|            | Documento                                        | Descrição Ajuda | Arquivo *  |
| $\bigcirc$ | Documento complementar 2                         | 3 Conteúdo 4    | ±          |
| 0          | Declaração quanto aos parâmetros<br>construtivos | OBRIGATÓRIO 5   | <b>≟</b> 1 |
|            | Projeto de parcelamento do solo (.dxf)           |                 | ±          |
|            | Projeto de parcelamento do solo (.pdf)           | OBRIGATÓRIO     | ÷          |
|            | Declaração de propriedade imobiliária            | OBRIGATÓRIO     | ±.         |
|            |                                                  |                 |            |

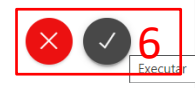

 Número do protocolo do serviço solicitado pelo cidadão;

Atenção, após o preenchimento do formulário será gerada a guia de recolhimento que estará disponível no painel, exemplificado a seguir Mensagem Ticket #00-100607/2020 criado com sucesso. 1

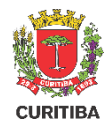

- Selecionar a aba "Meu Painel" para visualizar os protocolos em andamento;
- 2. Selecionar o Protocolo que deseja visualizar;

| URITIBA | Meu painel Validação de documentos                |                                                                                             | ar Q |
|---------|---------------------------------------------------|---------------------------------------------------------------------------------------------|------|
| ſ       | Meu Painel<br>ŵ / Meu Painel                      |                                                                                             |      |
|         | Serviços solicitados Serviços favoritos Histórico |                                                                                             |      |
|         | Pesquisar                                         | Status     Classificar por       Solicitação mais recente     Image: Classificar por        |      |
|         | UU 00-100608/2020<br>Licenclamento Urbano         | 28/04/2020 28/04/2020 Novo<br>Solicitação Última atualização Status                         |      |
|         | LU 00-100607/2020<br>Licenciamento Urbano         | 28/04/2020 28/04/2020 Novo<br>Solicitação Útima atualização Status                          |      |
|         | LE 00-100606/2020<br>Licenciamento de eventos     | 28/04/2020     28/04/2020     Aguardando       Solicitação     Útima atualização     Status |      |
|         | Licenciamento de eventos                          | 28/04/202028/04/2020PendenteSolicitaçãoÚtima atualizaçãoStatus                              |      |

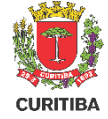

- 1. Comunicação da PMC com o cidadão solicitante do **2**. Guia de Recolhimento para Download; serviço;

| 00-100608/2020<br>Protocolo | 28/04/2020<br>Data da Solicitação | 28/04/2020<br>Última atualização                                  | Novo<br>Status                                                                                    |    |
|-----------------------------|-----------------------------------|-------------------------------------------------------------------|---------------------------------------------------------------------------------------------------|----|
| istórico                    | José d<br>Guias d<br>L            | da Silva 28 abr 2020<br>de recolhimento dispo<br>GNL176447367.PDF | 18:15<br>nibilizadas para o serviço solicitado. Efetue o pagamento para continuidade do processo. | JS |
|                             |                                   | Av. Cândido de Abre                                               | u, 817 - Centro Civico Curitiba - PR CEP: 80.530-908 - Fone:(41) 3350-8484                        |    |

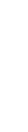

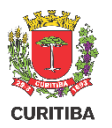

- Comunicação da PMC com o cidadão solicitante do serviço;
- 2. Guia de Recolhimento para Download;

 O processo só terá sequência após a confirmação do pagamento, que pode ocorrer em até 3 dias úteis.

|                                                               | s                                       | Prefeitura<br>ECRETARIA N | Municipal de Curitik<br>//UNICIPAL DO URBANI | <b>ba</b><br>SMO |                  | VIA<br>BANCO          |
|---------------------------------------------------------------|-----------------------------------------|---------------------------|----------------------------------------------|------------------|------------------|-----------------------|
| <b>GUIA DE</b>                                                | RECOLHIM                                | ENTO                      | CÓDIGO DE PROCESSAMENTO<br>08 707 610 400 7  | ORIGEM<br>12000  | RECEITA          | <sup>№</sup><br>76104 |
| Contribuinte: José da                                         | Silva CPF:                              |                           | HISTÓRICO                                    |                  |                  |                       |
| Processo Administrativ                                        | /o: 00-100608/2020                      |                           |                                              |                  |                  |                       |
|                                                               |                                         | COLHEU AOS (              | COFRES MUNICIPAIS A QU                       | JANTIA AUTE      | ENTICADA NESTE F | RECIBO.               |
| RECIBO: O CONTR                                               |                                         | 0                         | TOTAL A RECOLHER                             | IPTE: 2.21       | 13.1901.4908.707 | 6 4040 0706           |
| RECIBO: O CONTR<br>DATA EMISSÃO<br>28/04/2020                 | 28/05/202                               | 20                        | 38,35                                        |                  |                  | 0.1040.0700           |
| RECIBO: O CONTE<br>DATA EMISSÃO<br>28/04/2020<br>8166000000-3 | VENCIMENT<br>28/05/202<br>38351319202-1 | 20<br>00528087076-6       | 38,35                                        |                  | AUTENTICAÇÃO MEC | ANICA                 |

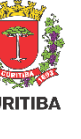

# Pendências na Solicitação

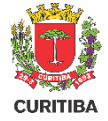

- Caso o(a) Analista identifique alguma pendência necessária para continuidade do processo será enviado o parecer para que o solicitante corrija ou complemente a documentação e/ou informações;
- Clicar no botão "Atender" para visualizar o parecer e o formulário para edição.

#### Parcelamento do Solo

| Mais informações                   | \$ ⊴                              |                                         |                      |  |
|------------------------------------|-----------------------------------|-----------------------------------------|----------------------|--|
| <b>00-100702/2020</b><br>Protocolo | 04/05/2020<br>Data da Solicitação | <b>04/05/2020</b><br>Última atualização | Aguardando<br>Status |  |

#### Atividades

|--|

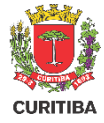

>

# Pendências na Solicitação

- Esse campo mostra o status do processo os quais são divididos em:
  - Aguardando Há pendências para que o promotor sane;
  - Em andamento Está em trâmite pela prefeitura;
  - Fechado Processo finalizado
- Parecer dado pela prefeitura em relação ao processo;

#### Parcelamento do solo - 00-001205/2020

14/02/2020

Solicitação

☆ / Meu painel / Parcelamento do solo - 00-001205/2...

00-000734/2020

Licenciamento de eventos

LE

| Mais i | nformações                                                                                             |   |  |
|--------|----------------------------------------------------------------------------------------------------|---|--|
| listó  | rico                                                                                                   |   |  |
| С      | Prefeitura Municipal de Curitiba 17 mar 2020 · 15:21                                                   |   |  |
|        | Órgão/Unidade: UCT6                                                                                    |   |  |
|        | Fase: Em Andamento                                                                                     |   |  |
|        | Situação: Aguardando resposta do solicitante                                                           | 2 |  |
|        | Há uma pendência no seu processo                                                                       |   |  |
|        | Situação alterada de "Fluxo desviado para apuração interna" para "Aguardando resposta do solicitante". |   |  |
|        |                                                                                                    |   |  |

02/03/2020

Última atualização

Aguardando

Status

# **Resolução de Pendências**

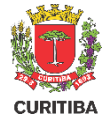

#### Resolução de Pendências

- 1. Pendências identificadas pela área;
- 2. Comentários da PMC para o solicitante;
- 3. Formulário inicial.

#### Pendências

1 - Deverá dar entrada com um projeto de retificação de metragens mediante procedimento próprio no Setor de Cadastro Técnico. Face não se trat: do solo. Para informações sobre procedimentos acessar o link (http://multimidia.curitiba.pr.gov.br/2014/00144642.pdf)

| Comentários<br>Favor mudar X                                                                                               | 2 |   |
|----------------------------------------------------------------------------------------------------|---|---|
| Dados do parcelamento *<br>Termo de responsabilidade<br><b>Conteúdo</b><br>Li e concordo com as condições acima *<br>Aviso |   | 3 |

#### **Enviar Vistor Externos**

# CURITIBA

#### **Enviar Vistos Externos**

- 1. Prazo para envio de documentação listada;
- Campo para preenchimento do protocolo do parecer ou da justificativa do não pertencimento da documentação.

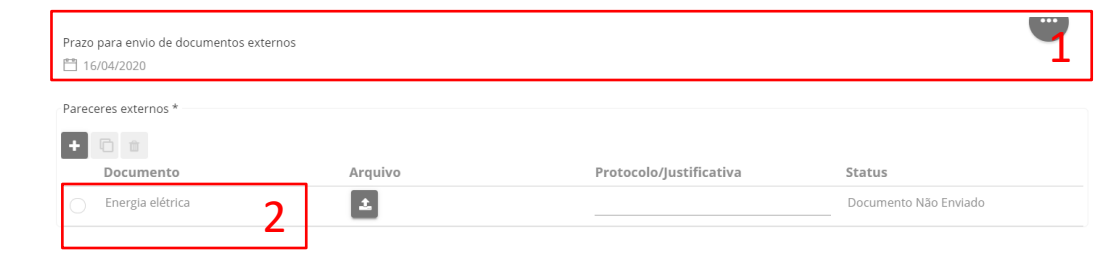

ONCLUIR

#### **Baixar Prancha Assinada**

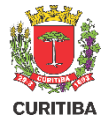

- Ao finalizar as análises da prefeitura, será disponibilizada a prancha assinada para ser baixada e solicitada o anexo da matrícula do imóvel;
- Clicar no botão "Atender" para visualizar o parecer e o formulário para edição.

#### Parcelamento do solo - 00-102809/2020

☆ / Meu painel / Parcelamento do solo - 00-102809/2...

| Mais informações                                                                      | 6 3                                                             |                                         |                                         |   |  |
|---------------------------------------------------------------------------------------|-----------------------------------------------------------------|-----------------------------------------|-----------------------------------------|---|--|
| 00-102809/2020<br>Protocolo                                                           | <b>02/07/2020</b><br>Data da Solicitação                        | <b>02/07/2020</b><br>Última atualização | Aguardando<br>Status                    |   |  |
| Atividades                                                                            |                                                                 |                                         |                                         |   |  |
| Prefeitura Municip<br>Órgão/Unidade: UCT<br>Fase: Em Andamento<br>Situação: Aguardand | <b>pal de Curitiba</b> 2 jul 2<br>63<br>o resposta do solicitar | 2020 · 17:51                            |                                         | 1 |  |
| Há uma pendência n                                                                    | o seu processo                                                  |                                         |                                         |   |  |
| Situação alterada de<br>Atender 2                                                     | "Fluxo desviado para a                                          | apuração interna" par                   | a "Aguardando resposta do solicitante". |   |  |

#### **Baixar Prancha Assinada**

CURITIBA

- É possível visualizar ou fazer download da prancha assinada digitalmente, clicando nos botões laterais;
- A tabela de assinaturas mostra quais assinaturas digitais constam no documento;
- Será enviado a nova Indicação fiscal e nova inscrição imobiliária relacionada a prancha aprovada;
- Anexar a matrícula do(s) imóvel(is) referentes aos lotes delimitados pelas pranchas para dar prosseguimento ao processo.

| Cas                                                                                                    | so não consiga visualizar o docu     | umento, é possível realizar o do          | wnload                    |                         |                 |
|----------------------------------------------------------------------------------------------------|--------------------------------------|-------------------------------------------|---------------------------|-------------------------|-----------------|
|                                                                                                    | o nao oononga noaanzar o aooo        | intente, e pecerter realizar e ae         |                           |                         |                 |
|                                                                                                    |                                      |                                           |                           |                         |                 |
| Prancha assinada                                                                                              |                                      |                                           |                           |                         |                 |
| Documento Oficial                                                                                             |                                      |                                           |                           |                         |                 |
| Prancha assinada / ESQHYIDD                                                                                   |                                      |                                           |                           |                         |                 |
|                                                                                                    |                                      |                                           |                           |                         |                 |
| Arquivo                                                                                                    |                                      |                                           | _                         |                         | $ \rightarrow $ |
| teste-signed.pdf                                                                                              |                                      |                                           |                           |                         | 4               |
| 62.55KB PDF                                                                                                   |                                      |                                           |                           |                         | LL ا            |
|                                                                                                    |                                      |                                           |                           |                         | _               |
|                                                                                                    |                                      |                                           |                           |                         |                 |
| Assinaturas                                                                                                   |                                      |                                           |                           |                         |                 |
| Assinaturas                                                                                                   |                                      |                                           |                           | -                       | )               |
| Assinaturas Data                                                                                              | Usuário                              | Tipo de Assinatura                        | IP                        | Status                  | 2               |
| Assinaturas Data02/07/2020 17:50:06                                                                           | <b>Usuário</b><br>Thais Vieira Lopes | Tipo de Assinatura<br>Certificado digital | IP<br>172.31.10.40        | Status<br>Válido        | 2               |
| Assinaturas Data 02/07/2020 17:50:06                                                                          | Usuário<br>Thais Vieira Lopes        | Tipo de Assinatura<br>Certificado digital | <b>IP</b><br>172.31.10.40 | <b>Status</b><br>Válido | 2               |
| Assinaturas Data02/07/2020 17:50:06                                                                           | Usuário<br>Thais Vieira Lopes        | Tipo de Assinatura<br>Certificado digital | <b>IP</b><br>172.31.10.40 | Status<br>Válido        | 2               |
| Assinaturas                                                                                                   | Usuário<br>Thais Vieira Lopes        | Tipo de Assinatura<br>Certificado digital | IP<br>172.31.10.40        | <b>Status</b><br>Válido | 2               |
| Assinaturas Data 02/07/2020 17:50:06 Nova indicação fiscal / Nova inscrição imobiliária                       | Usuário<br>Thais Vieira Lopes        | Tipo de Assinatura<br>Certificado digital | IP<br>172.31.10.40        | Status<br>Válido        | 2               |
| Assinaturas  Data  02/07/2020 17:50:06  Nova indicação fiscal / Nova inscrição imobiliária F 123123 F 123123  | Usuário<br>Thais Vieira Lopes        | Tipo de Assinatura<br>Certificado digital | IP<br>172.31.10.40        | Status Z                | 2               |
| Assinaturas  Data  02/07/2020 17:50:06  Nova indicação fiscal / Nova inscrição imobiliária F 123123 1123123   | Usuàrio<br>Thais Vieira Lopes        | Tipo de Assinatura<br>Certificado digital | IP<br>172.31.10.40        | Status<br>Válido        | 2               |
| Assinaturas  Data  02/07/2020 17:50:06  Nova indicação fiscal / Nova inscrição imobiliária  F 123123 I 123123 | Usuário<br>Thais Vieira Lopes        | Tipo de Assinatura<br>Certificado digital | IP<br>172.31.10.40        | Status<br>Válido        | 2               |
| Assinaturas                                                                                                   | Usuário<br>Thais Vieira Lopes        | Tipo de Assinatura<br>Certificado digital | IP<br>172.31.10.40        | Status<br>Válido        | 2               |
| Assinaturas<br>                                                                                               | Usuário<br>Thais Vieira Lopes<br>3   | Tipo de Assinatura<br>Certificado digital | IP<br>172.31.10.40        | Status<br>Válido        | 2               |
| Assinaturas                                                                                                   | Usuário<br>Thais Vieira Lopes        | Tipo de Assinatura<br>Certificado digital | IP<br>172.31.10.40        | Status<br>Válido        | 2               |
| Assinaturas                                                                                                   | Usuário<br>Thais Vieira Lopes<br>3   | Tipo de Assinatura<br>Certificado digital | IP<br>172.31.10.40        | Status<br>Válido        | 2               |

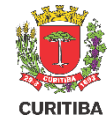

# Indicação fiscal ativa

1. O sistema lhe informará quando a nova indicação fiscal do(s) lote(s) estará ativa

PC

**Prefeitura Municipal de Curitiba** 29 jun 2020 · 17:47 Órgão/Unidade: UCT63 Fase: Em Andamento

Situação: Respondido pelo solicitante

Sua nova indicação fiscal já está ativa!

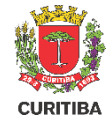

#### **Guia Amarela Ativa**

 O sistema lhe informará quando a nova Guia Amarela estará disponível

#### Histórico

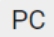

**Prefeitura Municipal de Curitiba** 29 jun 2020 · 17:50 Órgão/Unidade: UCT63 Fase: Em Andamento Situação: Respondido pelo solicitante

Sua nova guia amarela já está disponível!

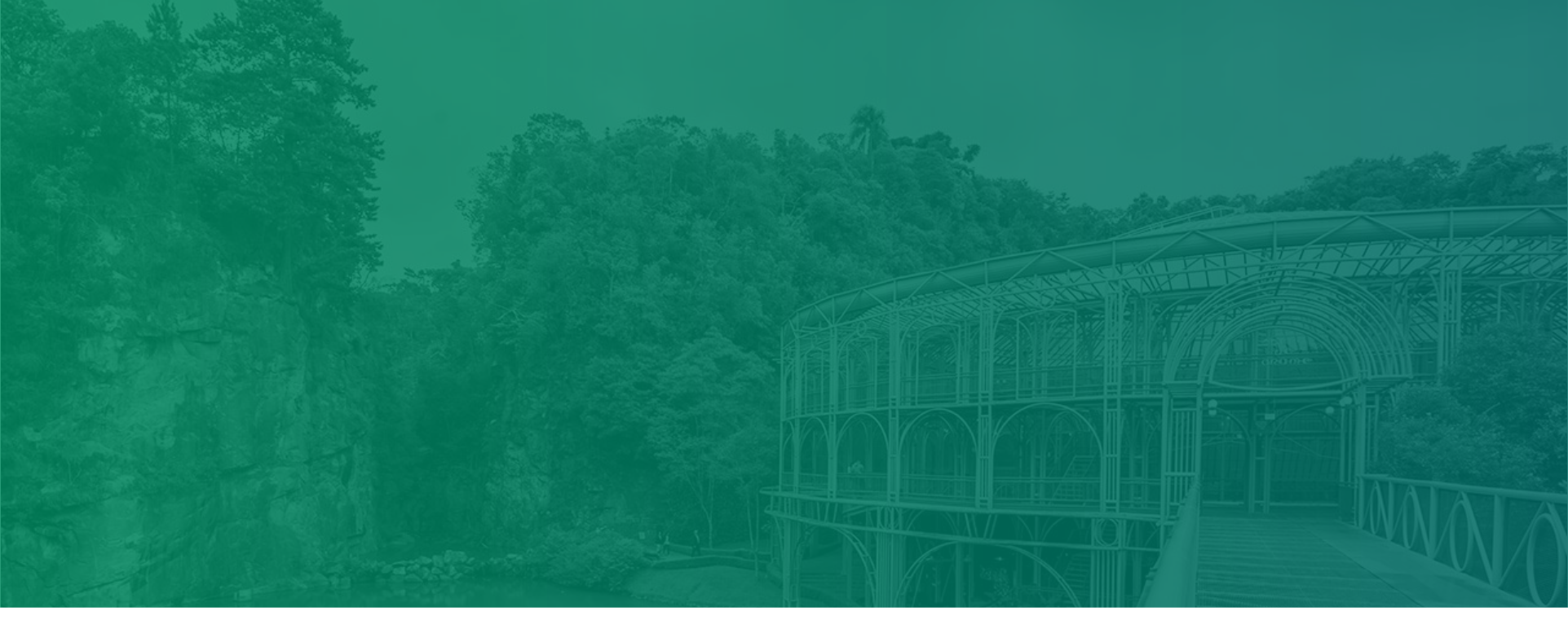

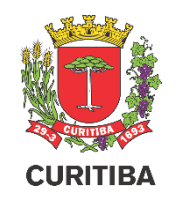